# <u>Agenda</u>

- 1. Session I
  - 1.1. Introduction.
  - 1.2. Installation.
  - 1.3. Remote Setup.
  - 1.4. Local Setup.
  - 1.5. Repositories.
- 2. Session II
  - 2.1. Typical Workflow.
  - 2.2. Moving across commits.
  - 2.3. Pushing code.
  - 2.4. Pulling code.
  - 2.5. Branches.

# **SESSION - I**

### **Introduction**

#### 1. What is Git?

• distributed version control software.

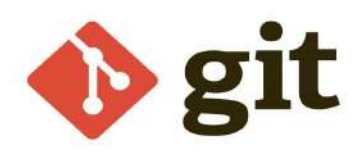

#### 2. Why do you need Git?

• Snapshots Across Time.

#### 3. Who created Git?

• Linus Torvalds, circa 2005.

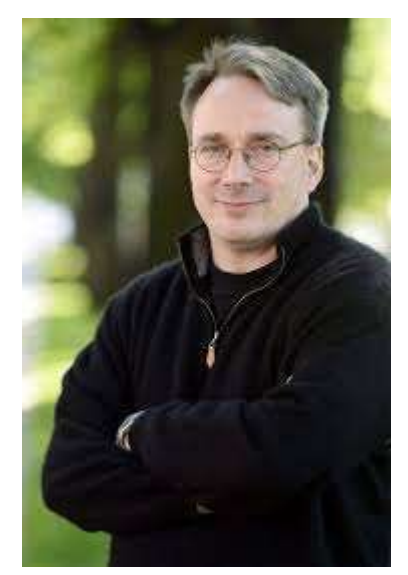

#### 4. Who uses Git?

- Anybody can use git.
- But importantly, it is used by most of the Free and Open-Source community.
- Git helps democratise code.

### **Installation**

#### 1. Linux:

[Debian/Ubuntu/Debian-derivatives]

```
sudo apt install git-all
```

#### 2. Windows:

a. Goto https://gitforwindows.org/

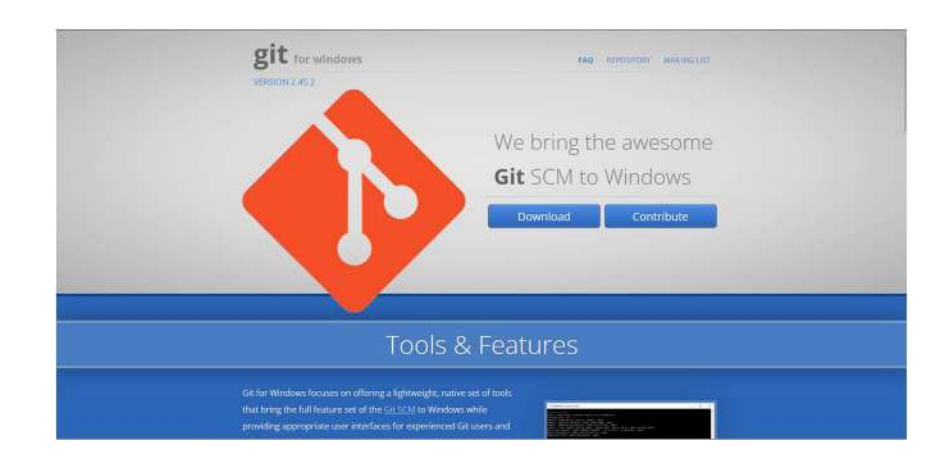

- **b.** Click on Download to download the Executable file.
- c. Run the executable file as an administrator.
- d. Open Git-Bash and type the following command.

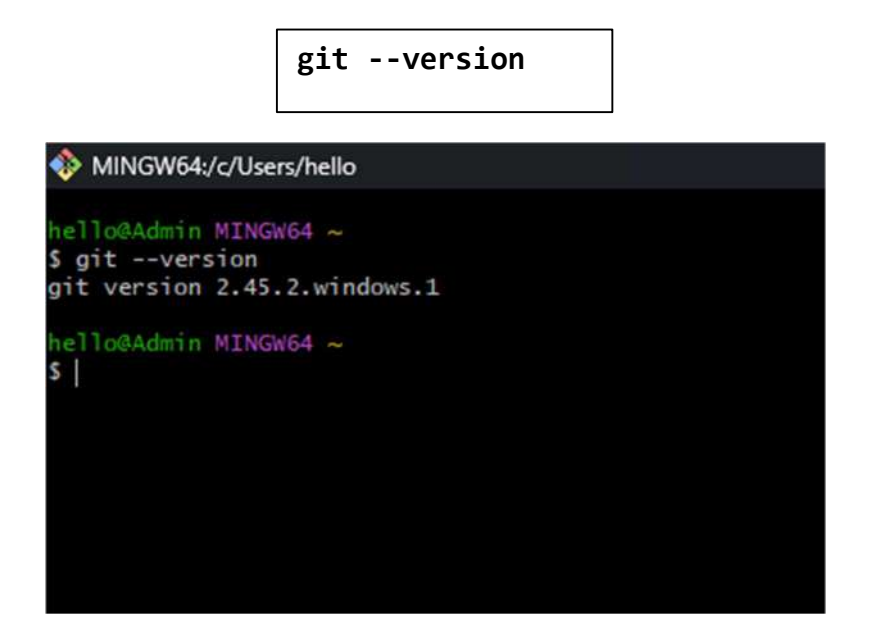

### **Remote Setup**

- 1. Git is distributed:
  - Git allows for multiple users to edit and modify versions, concurrently over a network.
  - Git supports remotes.
- 2. Git as a Service:
  - GitHub.
  - GitLab.
  - GitTea.
  - SourceHut.
- 3. Account Setup Git:
  - a. Goto <u>https://github.com/</u>

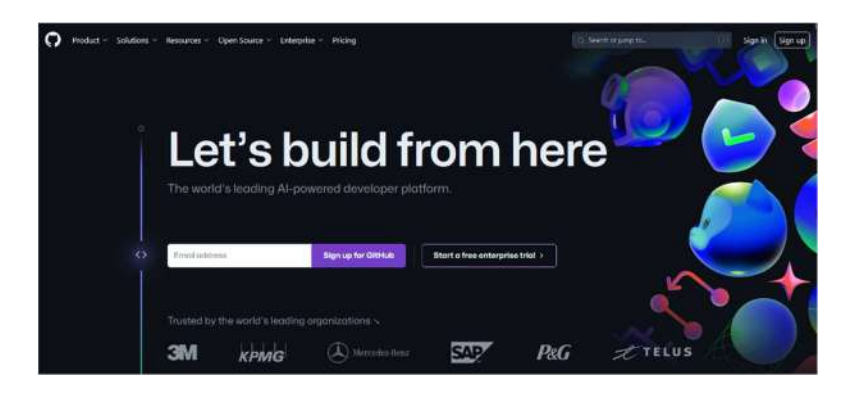

**b.** Sign Up for a new account.

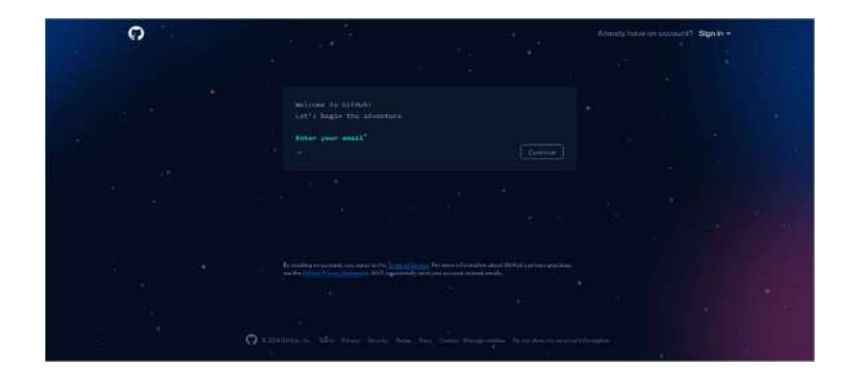

c. Provide the necessary information to create an account.

#### Local Setup

1. Testing Git: Enter the following command.

git --help

2. Initial Git Configuration: Open the Git-bash and enter the following

```
#Telling Git your name
git config --global user.name "Your Name!"
#Telling Git your email
git config --global user.email "your-email@addre.ss"
#Showing the basic configurations
git config --list
```

#### **Repositories**

- 1. What are Repositories?
  - Environments.
  - projects.
  - what git deals with.
  - A repository is a 'collection of source code files' that can be hosted and collaboratively edited.
- 2. Repositories are made up of 3 layers:

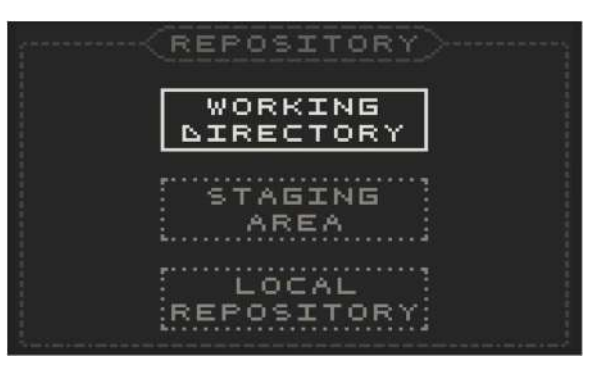

- 3. Two ways of getting a repository:
  - create your own.
  - use existing.
- 4. Creating a repository:
  - a. Goto your repositories in right side bar and click on Your Repositories.

| ©       | Set status          |
|---------|---------------------|
| 8       | Your profile        |
| Ļ       | Your repositories   |
| 83      | Your Copilot        |
| [1]     | Your projects       |
| ☆       | Your stars          |
| •       | Your gists          |
| இ       | Your organizations  |
| ⊕       | Your enterprises    |
| $\odot$ | Your sponsors       |
| £       | Try Enterprise Free |
| 凸       | Feature preview     |
| ŝ       | Settings            |
| Ξ       | GitHub Docs         |
| A٦      | GitHub Support      |
| 오       | GitHub Community    |
| [→      | Sign out            |

b. Click on new to create a repository.

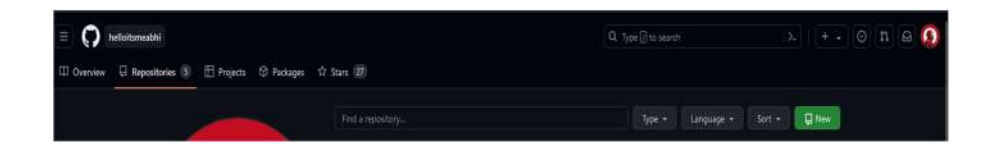

c. Check the necessary options and create a repository.

- 5. Using an existing repository:
  - a. Use the following commands to use the existing repository.

```
#Cloning your repository
git clone gitlab.com/<username>/first-repo
#Navigate
cd first-repo
#Checking current status
git status
```

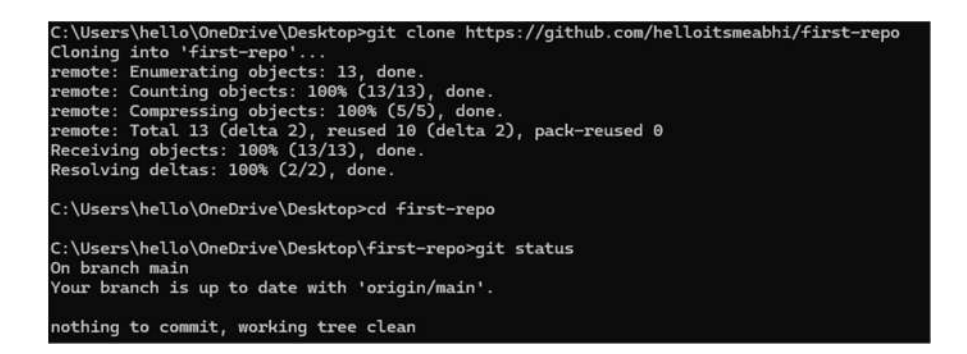

b. Creating Files.

```
#Create file called 'a'
echo "A" > a
#Create file called 'b'
echo "B" > b
#Create file called 'c'
echo "C" > c
#Checking status
git status
```

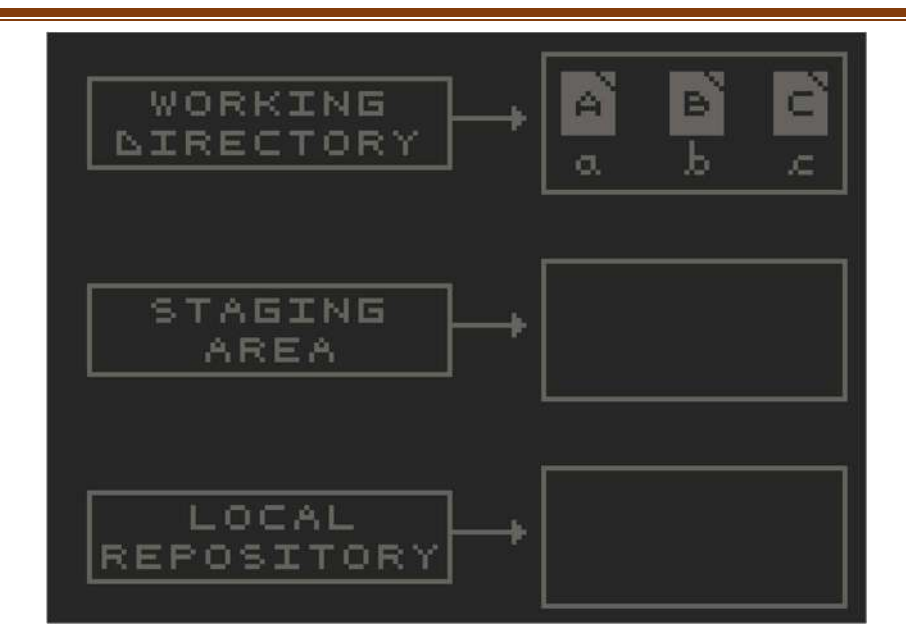

c. Staging: Enter the following commands for staging.

| #Add file      |  |  |
|----------------|--|--|
| git add a      |  |  |
| git add b      |  |  |
| #Check Status  |  |  |
| git status     |  |  |
| #Remove File   |  |  |
| git rmcached b |  |  |

d. Adding all to staging area.

```
#Adding files manually can take time
#Sometimes you want to add the whole repo to
staging
git add --all
#or
git add .
```

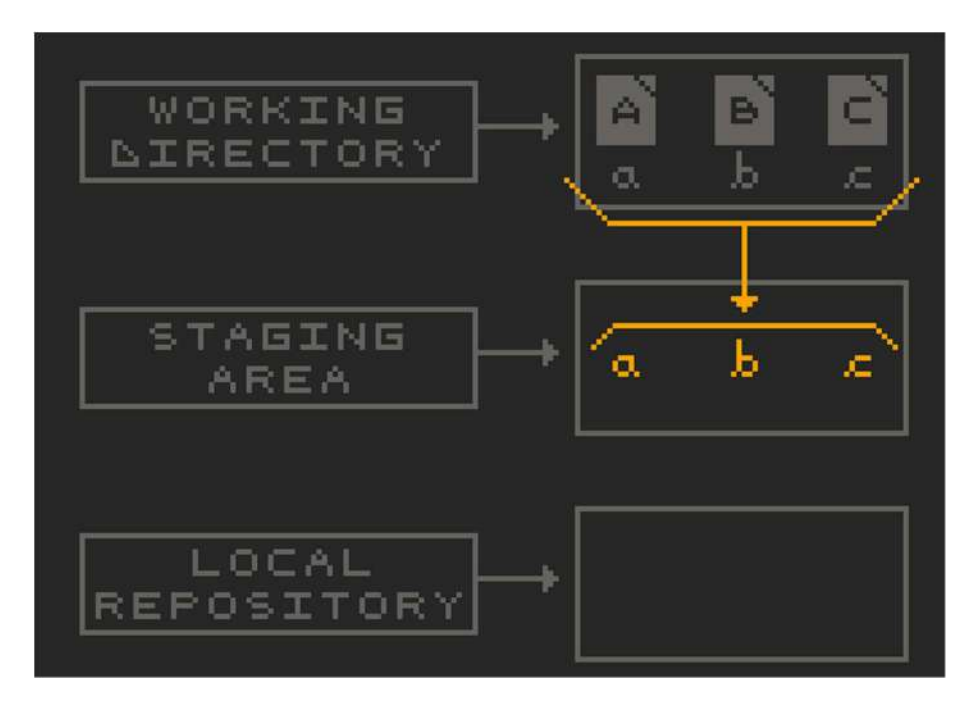

- e. Commits:
  - Savepoints.
  - Snapshots.
  - Each commit == different version.
- f. Creating a commit: use the following commands

```
#Lets recheck git status
git status
#Creating a commit
git commit -m "1 - Start"
#Lets check log
git log
```

g. Making modifications:

| #Rechecking status |  |
|--------------------|--|
| git status         |  |
|                    |  |
| #Modifying a       |  |
| echo "X" > a       |  |
|                    |  |
| #Modifying b       |  |
| echo "Y" > b       |  |
|                    |  |
| #Add a             |  |
| git add a          |  |
| 1                  |  |

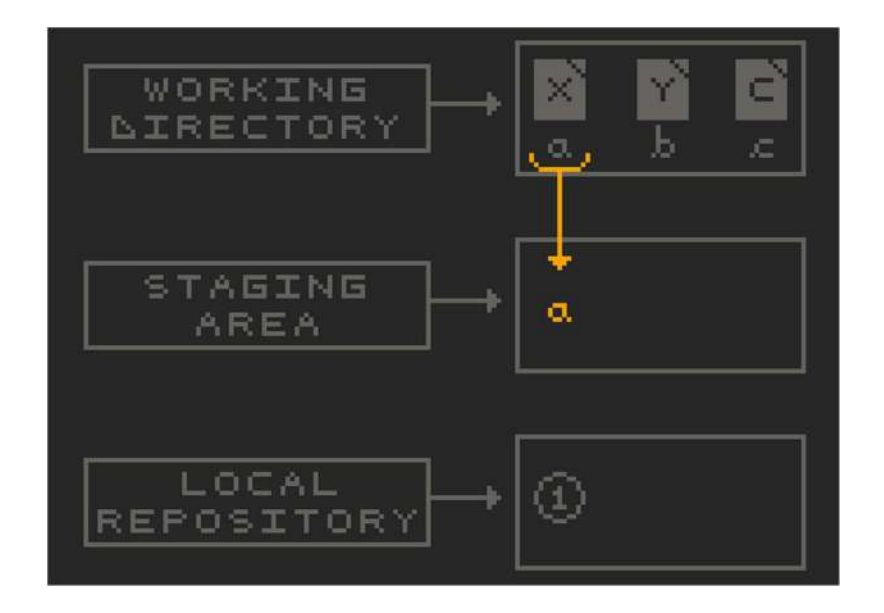

- h. Tracked files are in any 1 of 3 states at any given time:
  - modified
  - staged
  - committed

## **SESSION - II**

### **Typical Workflow**

| () (MOLIFY) |
|-------------|
|             |
|             |
| (a) COMMIT  |

#### **Moving across commits**

1. the following commands are used to move across commits

#Check Log
git log --graph
#Move to previous commit
git checkout <hash>
#Move back to latest commit
git checkout <hash>
#Move back to latest commit
git checkout main

\Users\hello\OneDrive\Desktop\first-repo>git log -graph
commit 05xfd4u021840ec132f3ce3633c697cae83c5ab1(HEAD) > main, origin/main, origin/HEAD)
Author: helloitsmeabhirav20030gmail.com>
Date: Sat Jun 29 12:14:16 2024 +0530
Znd commit
commit 30:4417fd4a6b3afcd0e4529549e91190a15a593
Author: helloitsmeabhirav20030gmail.com>
Date: Sat Jun 29 12:08:18 2024 +0530
removed b
commit 30:4417fd4a6b3afcd0e4529549e91190a15a593
Author: helloitsmeabhirav20030gmail.com>
Date: Sat Jun 29 12:08:18 2024 +0530
removed b
commit 30:4417fd4a6b3afcd0e4529549e91190a15a593
Author: helloitsmeabhirav20030gmail.com>
Date: Sat Jun 29 12:08:18 2024 +0530
removed b
commit 30:4417fd4a6b3afcd0e4599549e91190a15a593
Author: helloitsmeabhirav20030gmail.com>
Date: Sat Jun 29 12:08:18 2024 +0530
removed b
commit 5:423afb6f4a2216d03f96651965b35680a3a243945
Author: helloitsmeabhirav20030gmail.com>
Date: Sat Jun 29 11:54:45 2024 +0630
L-start
commit 5:423afb6f4a2216d03f96651965b35680a3a243945
Author: helloitsmeabhi@spr555633+helloitsmeabhi@users.noreply.github.com>
Date: Sat Jun 29 10:48:43 2024 +0630
Listarc Sat Jun 29 10:48:43 2024 +0630
Listarc Sat Jun 29 10:48:43 2024 +0630
Listarc Sat Jun 29 10:48:43 2024 +0630
Listarc Sat Jun 29 10:48:43 2024 +0630
Listarc Sat Jun 29 10:48:43 2024 +0630
Listarc Sat Jun 29 10:48:43 2024 +0630
Listarc Sat Jun 29 10:48:43 2024 +0630
Listarc Sat Jun 29 10:48:43 2024 +0630
Listarc Sat Jun 29 10:48:43 2024 +0630
Listarc Sat Jun 29 10:48:43 2024 +0630
Listarc Sat Jun 29 10:48:43 2024 +0630
Listarc Sat Jun 29 10:48:43 2024 +0630
Listarc Sat Jun 29 10:48:43 2024 +0630
Listarc Sat Jun 29 10:48:43 2024 +0630
Listarc Sat Jun 29 10:48:43 2024 +0630
Listarc Sat Jun 29 10:48:43 2024 +0630
Listarc Sat Jun 29 10:48:43 2024 +0630
Listarc Sat Jun 29 10:48:43 2024 +0630
Listarc Sat Jun 29 10:48:43 2024 +0630
Listarc Sat Jun 29 10:48:43 2024 +0630
Listarc Sat Jun 29

#### **Pushing code**

- Pushing code is how you "upload".
- Synchronizing from local to remote.
- 1. The following command is used to push to remote repository.

#### Git push

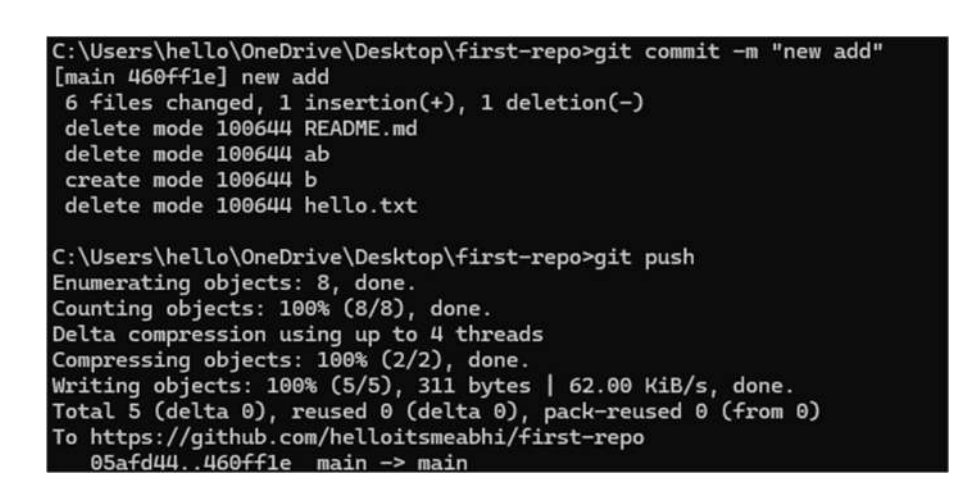

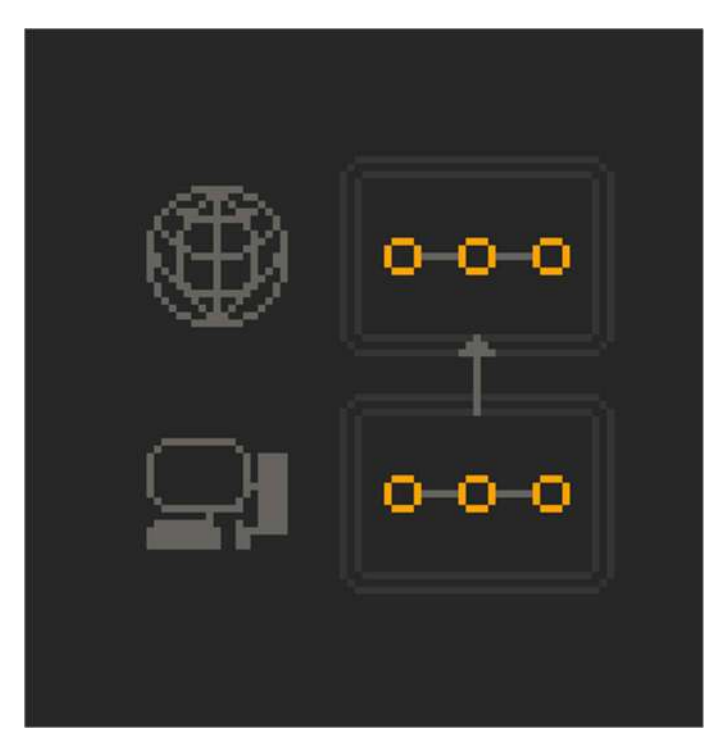

# Pulling code

• Synchronizing from remote to local.

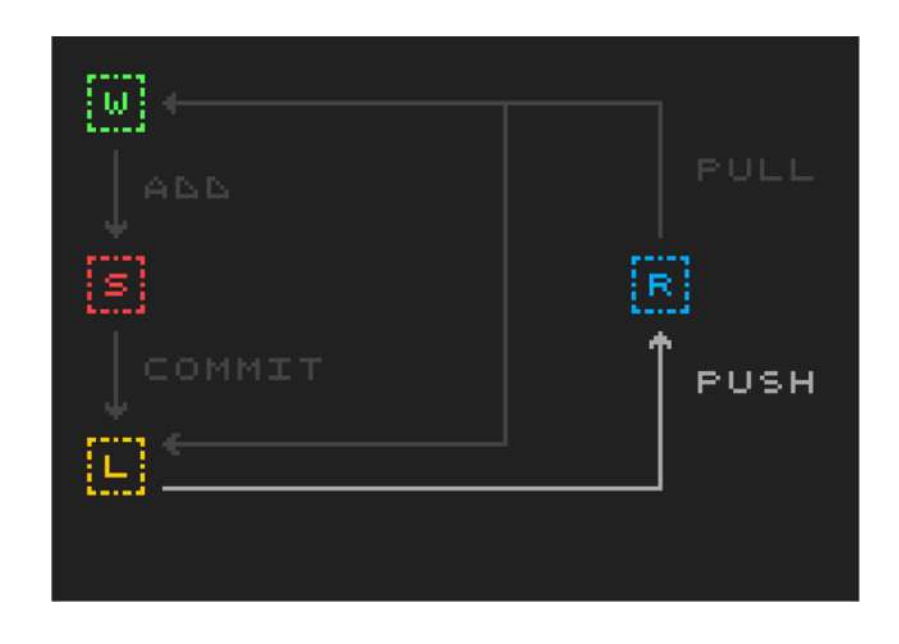

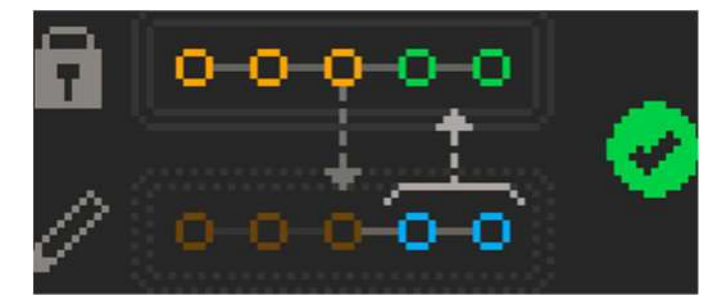

## **Branches**

- 1. What are branches?
  - series of commits.
  - commits that diverge from a common origin.

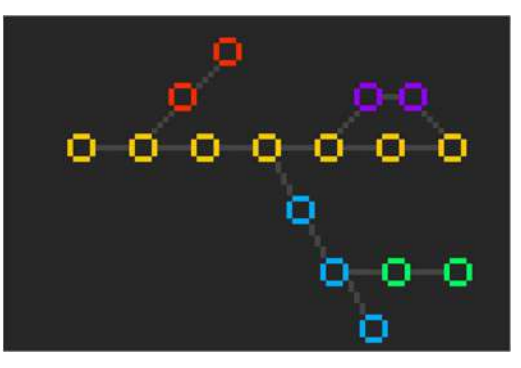

2. Creating Branches: the following command is used.

```
#List Branches
git branch -a
#Create Branch
git branch new
```

3. Switching branches:

```
# Switching syntax :
# git switch <branch name>
# git checkout <branch name>
# Switching to the branch we just created
git switch new
```

4. Changes to new branch:

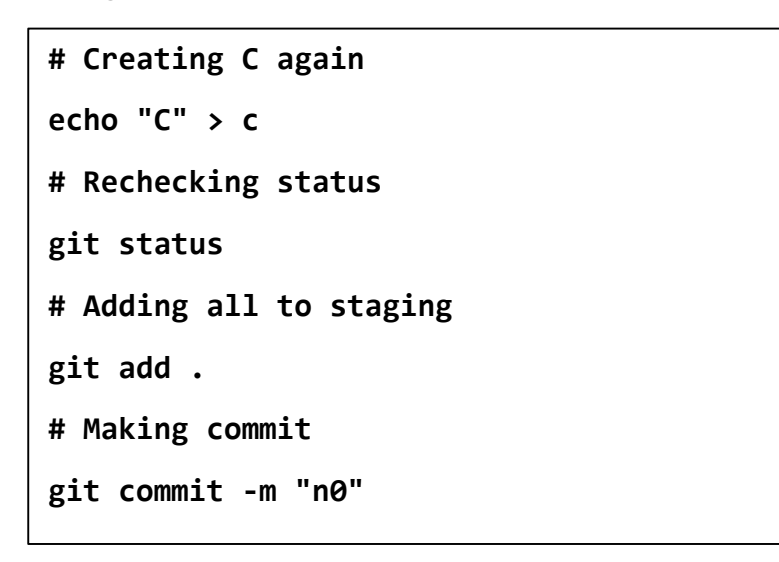

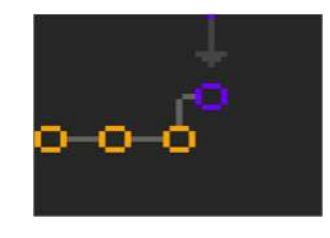

5. Merging Branches:

```
# Switching back to main
git switch main
# Creating file 'd'
echo "D" > d
# Adding d
git add .;
# Committing
git commit -m "4"
#Merging new branch with main
git merge new -m "5"
```

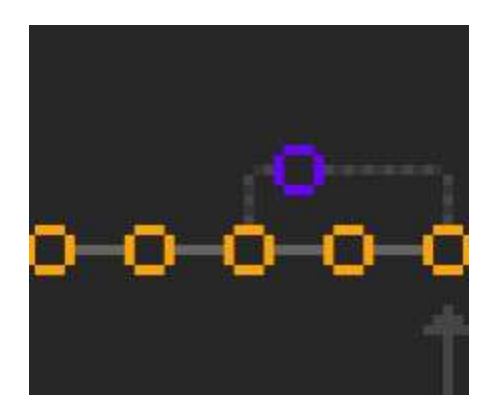

# **Photos of the Session**

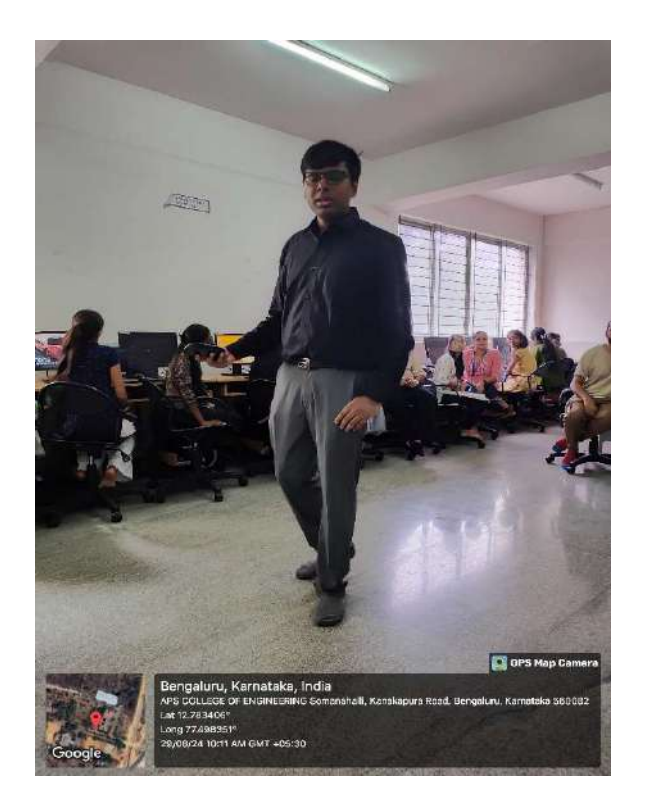

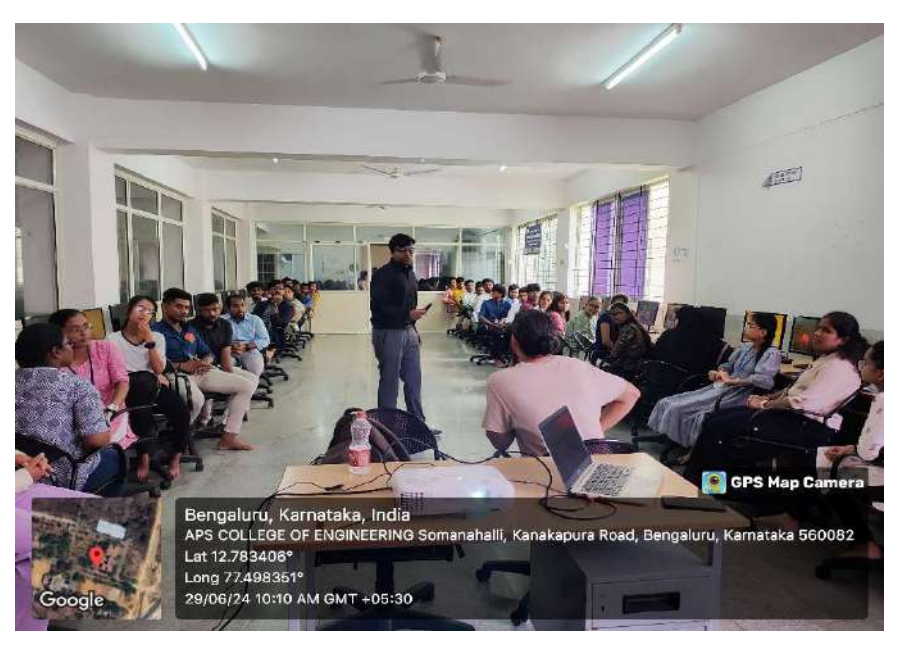

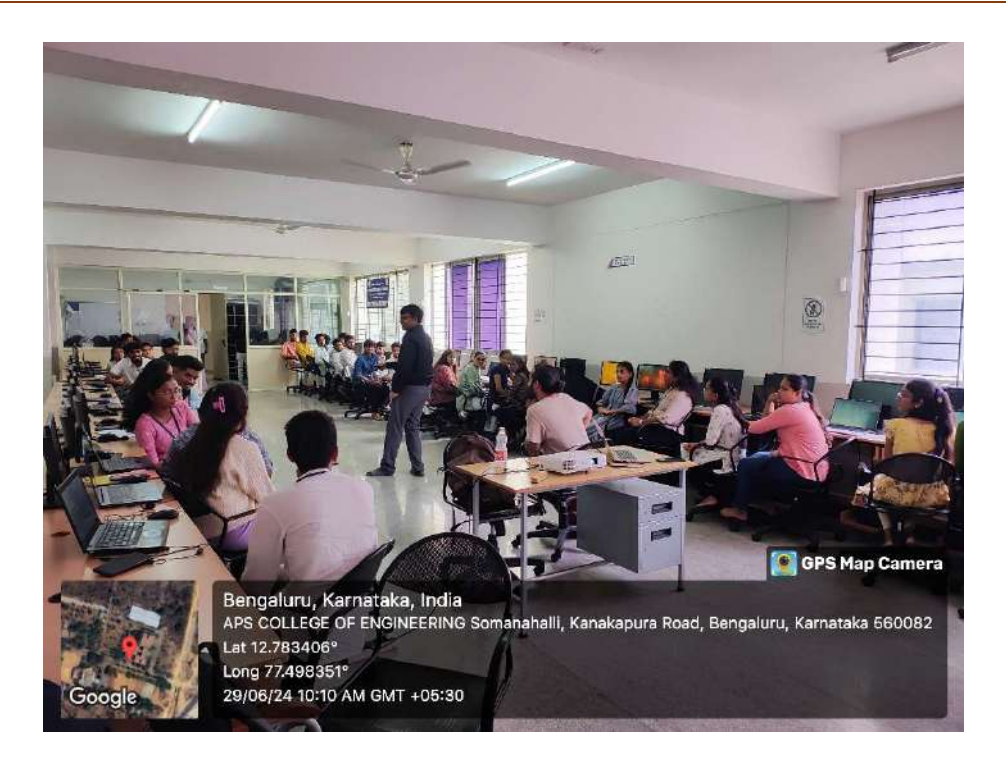

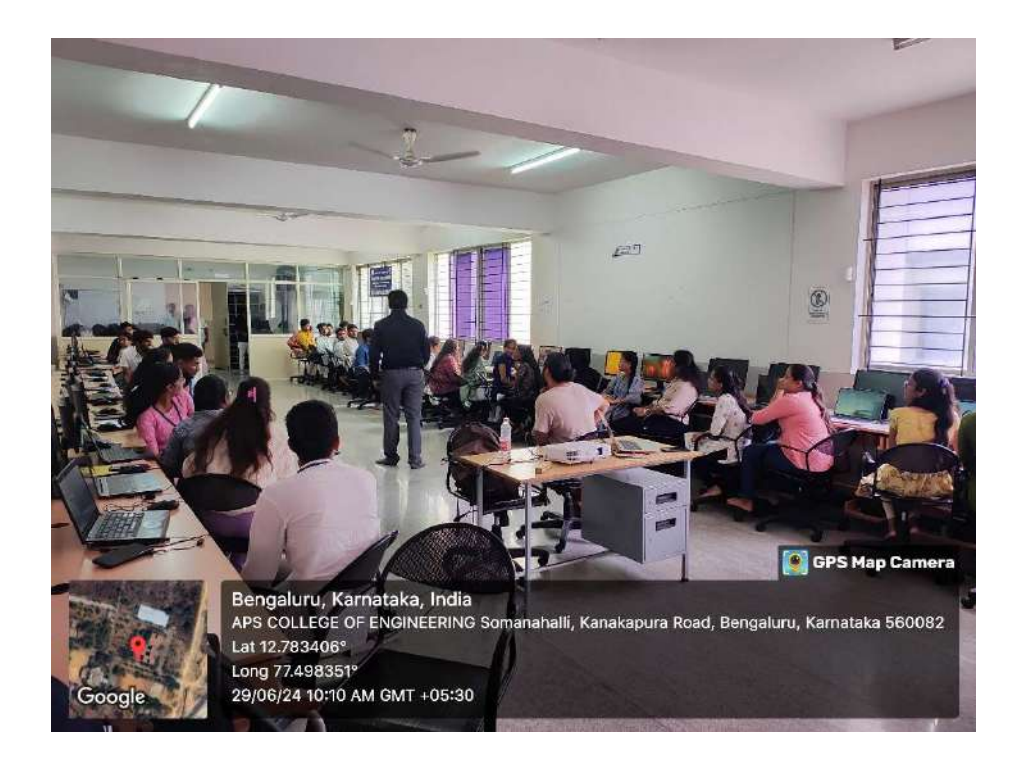

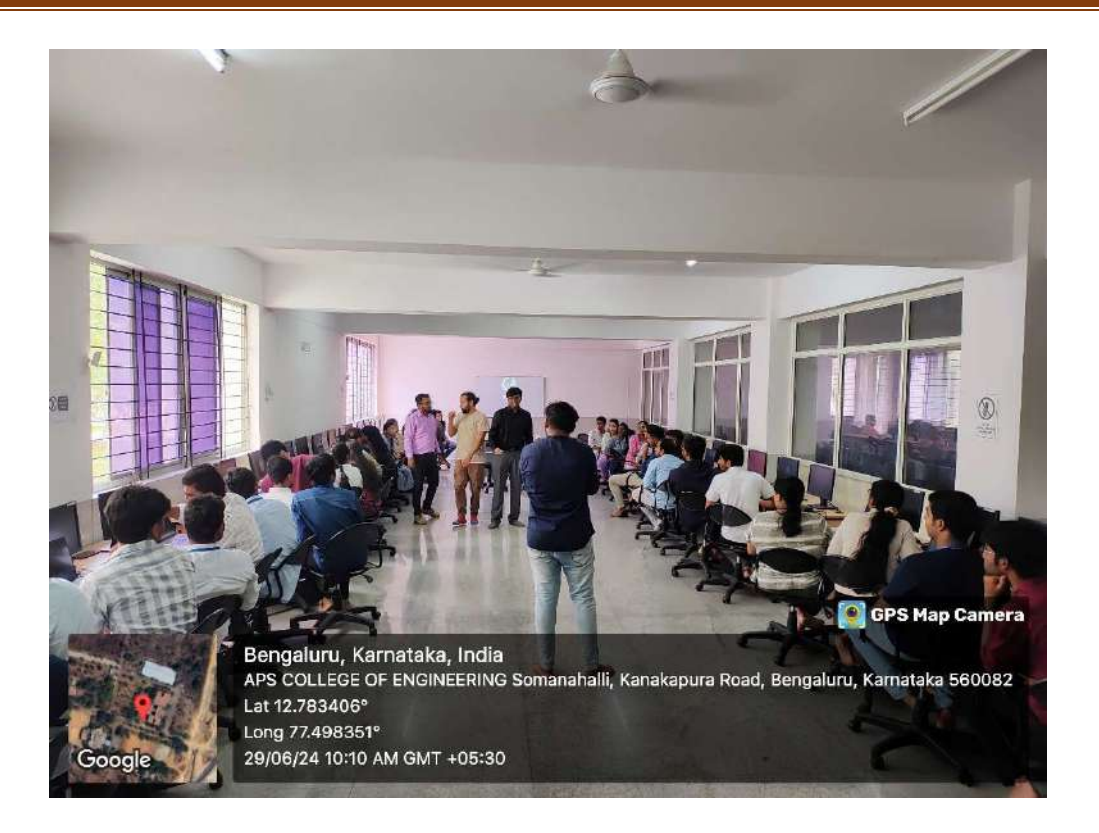

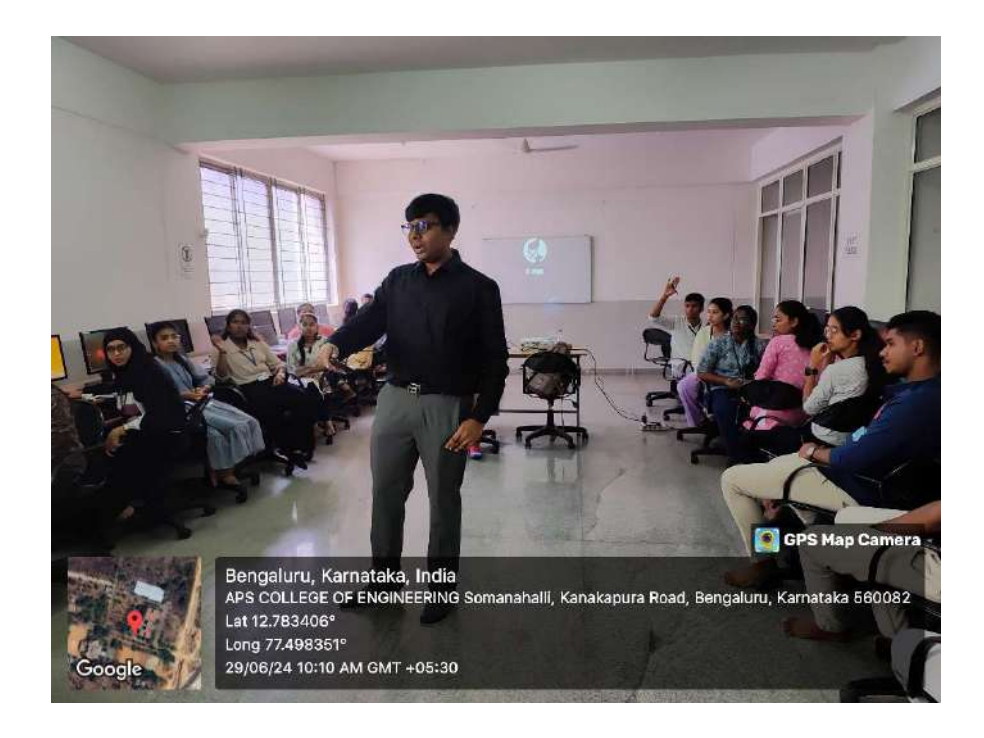